## <u>การเข้าใช้งาน Scival ครั้งแรก</u>

### 1. เข้าเว็บไซต์ <u>https://www.scival.com/</u> คลิก Sign in

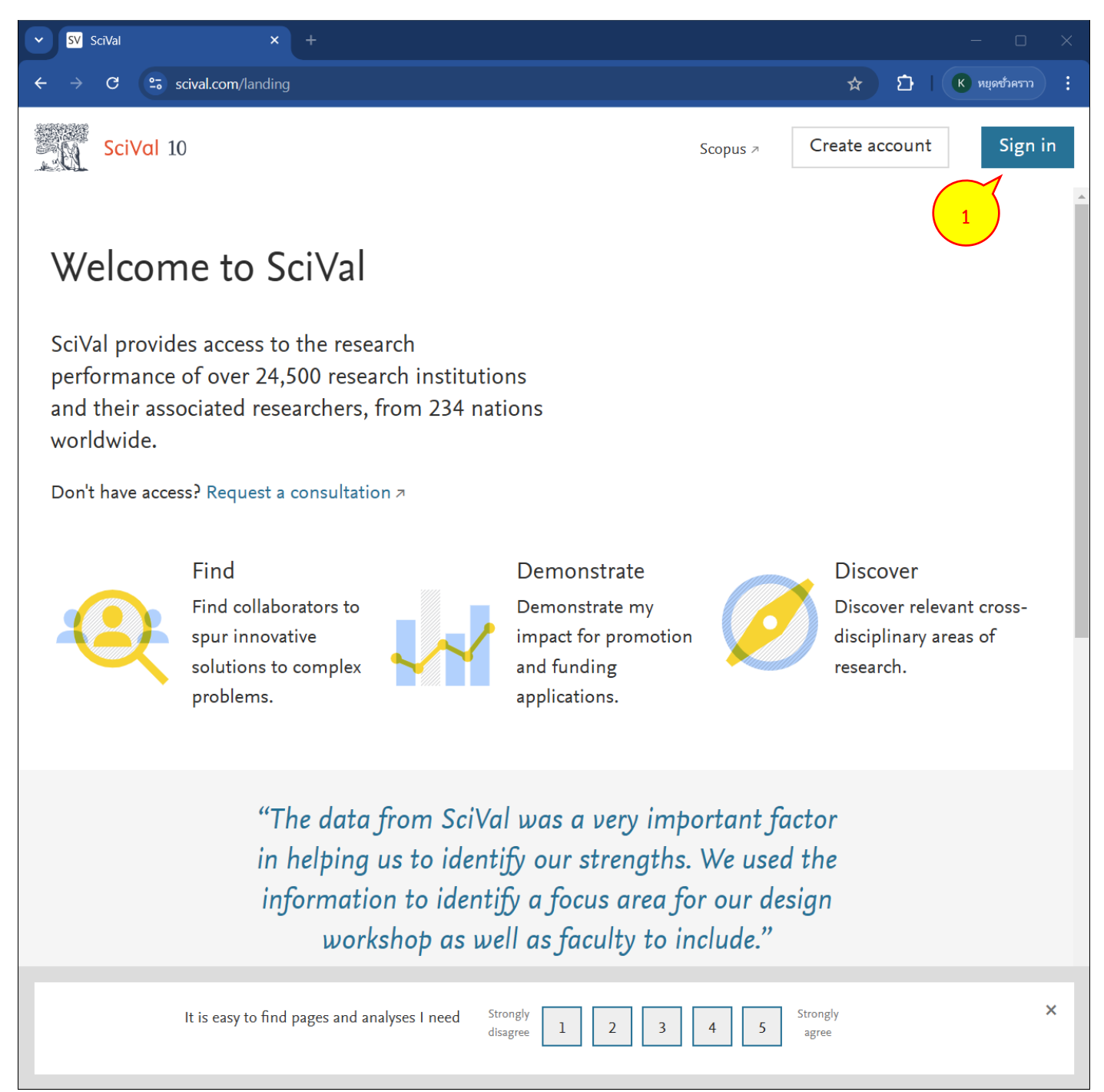

## 2. กด Sign in via your organization (ยังไม่ต้องกรอก Email)

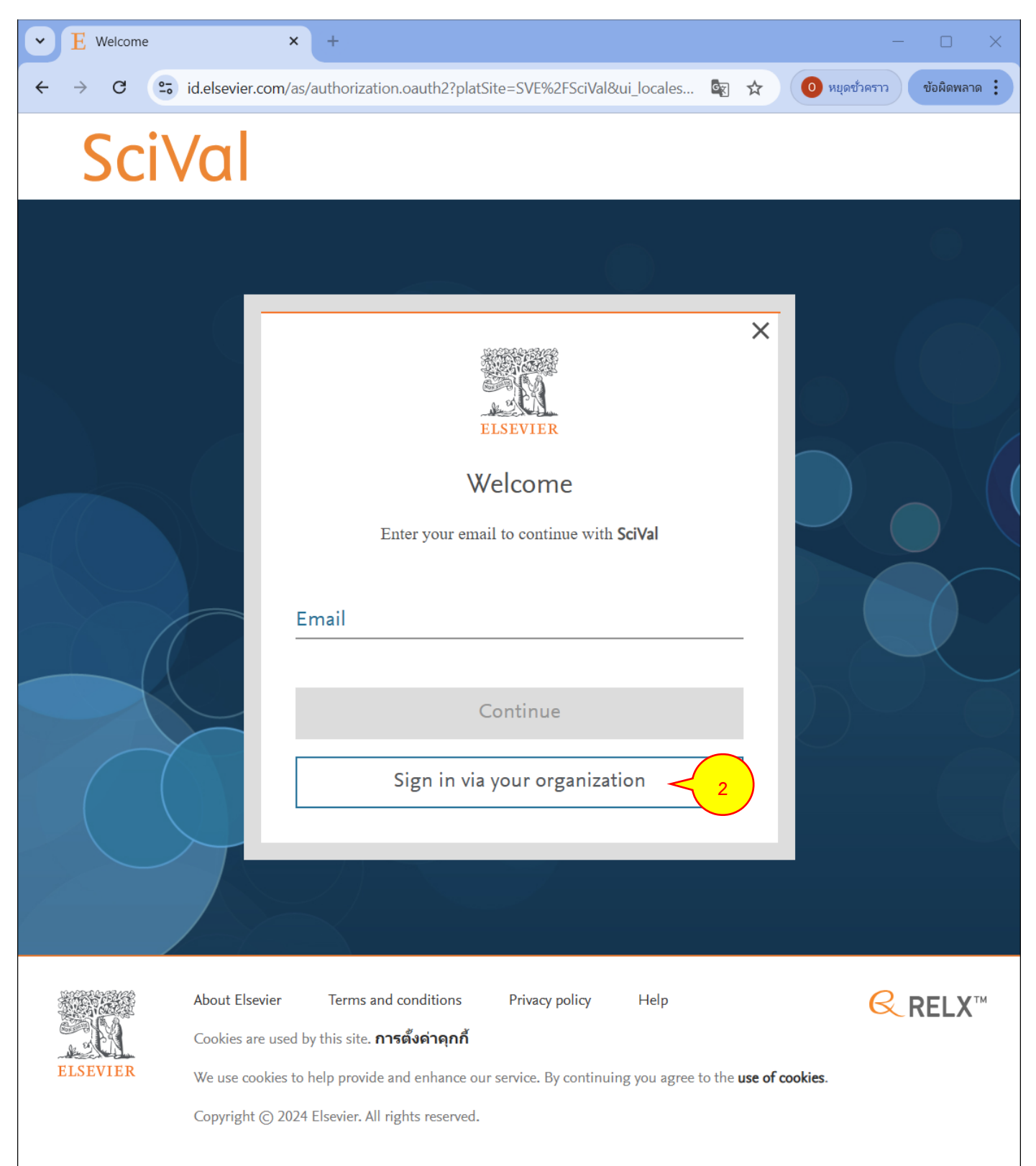

- 3. กรอก Email สถาบันของท่าน (@kmitl.ac.th) ระบบจะขึ้นชื่อสถาบันด้านล่างอัตโนมัติ
- 4. หลังจากนั้นกด Submit and continue

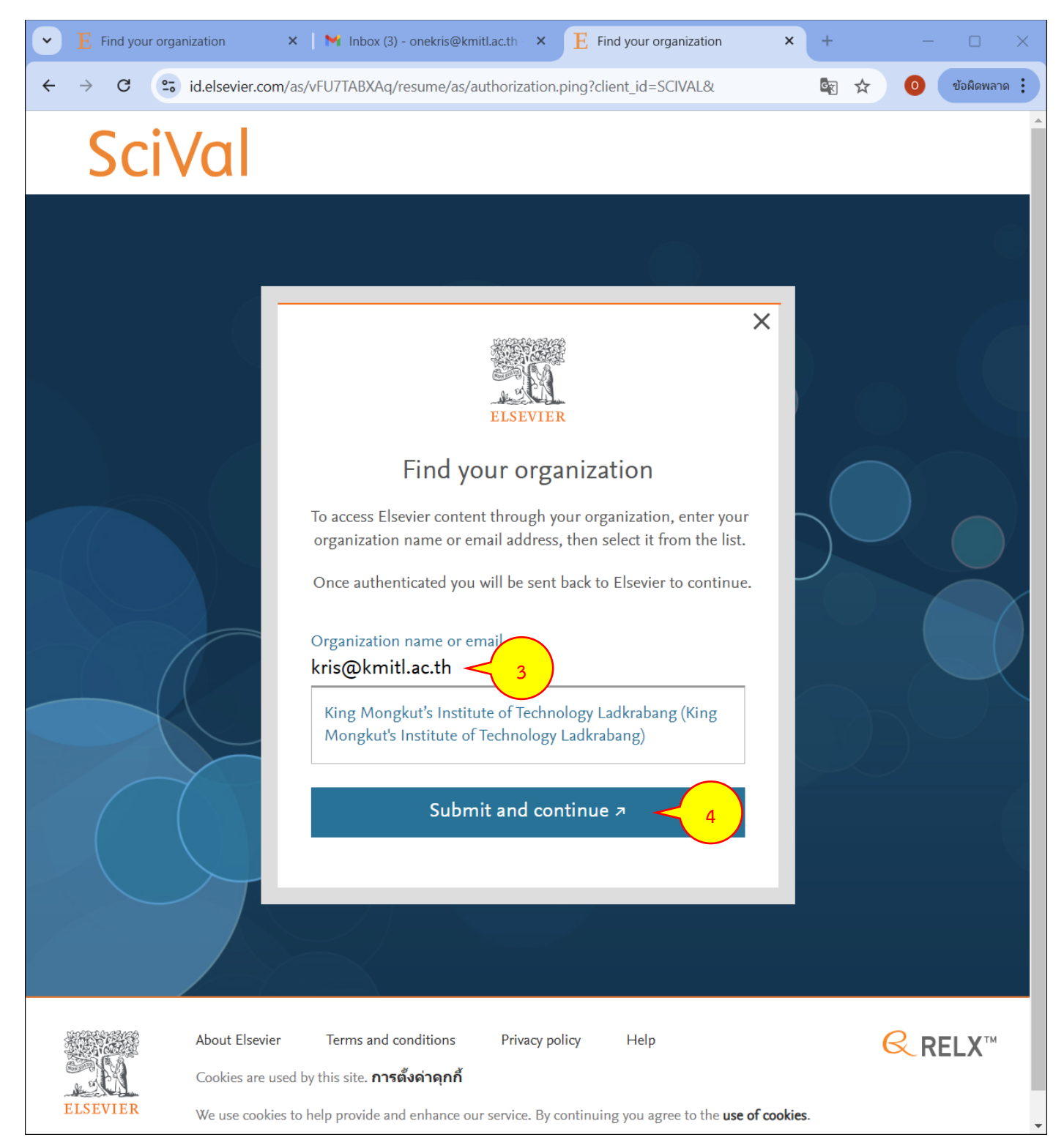

5. กรอก **Email สถาบันของท่าน** อีกครั้ง (เมื่อหน้าต่างขึ้นข้อความ We now know you're from King Mongkut's Institute of Technology Ladkrabang.)

#### 6. กด Sign in or register

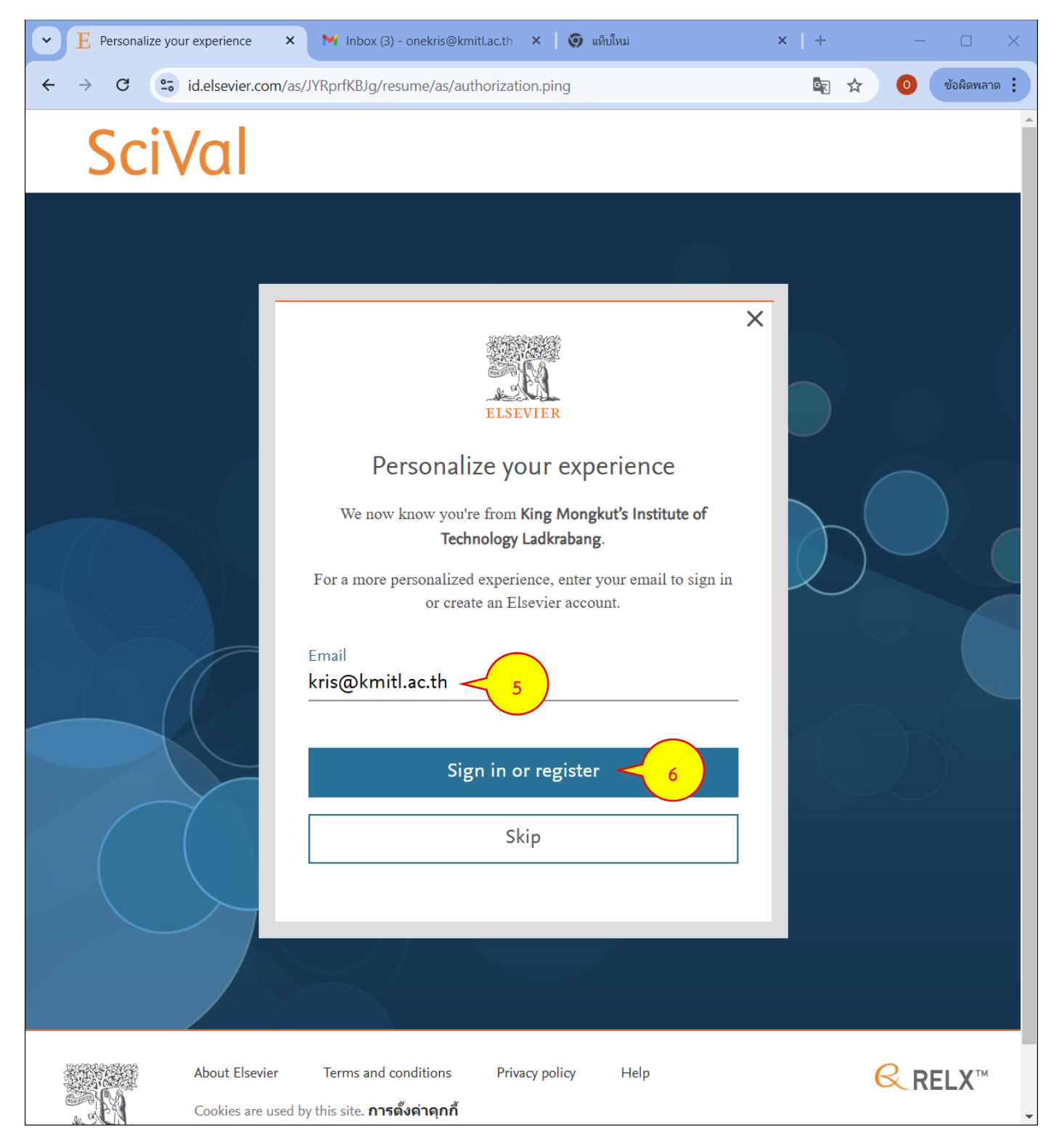

# 7. กรอกรายละเอียด ชื่อ (Given name) – นามสกุล (Family name)

8. กด Register เพื่อสมัคร

| • E Register                      | × +                                                                                                    |     | - 🗆 X          |
|-----------------------------------|----------------------------------------------------------------------------------------------------|-----|----------------|
| $\leftrightarrow$ $\rightarrow$ G | ••• id.elsevier.com/as/JYRprfKBJg/resume/as/authorization.ping?client_id=SCIVAL&                                                                                                    | 🔄 🕁 | 0 ข้อผิดพลาด : |
|                                   | <image/> Final   Register   Brane and your details to register with Elsevier.   Core mane   Kits   Detain name   Kits   Detain name   Kits   Core mane Kits Core mane Kits Core mane Kits Core mane Kits Core mane Kits Core mane Kits Core mane Kits Core mane Kits Core mane Kits Core mane Kits Core mane Kits Core mane Kits Core mane Kits Core mane Kits Core mane Core mane Kits Core mane Core mane Kits Core mane Kits Core mane Kits Core mane Kits Core mane Kits Core mane Kits Core mane Kits Core mane Kits Core mane Kits Core mane Kits Core mane Core mane Kits Core mane Kits Core |     |                |
|                                   |                                                                                                    |     |                |

## 9. เมื่อกดสมัครบัญชีเสร็จแล้วให้กด Continue เพื่อเข้าใช้งาน Scival

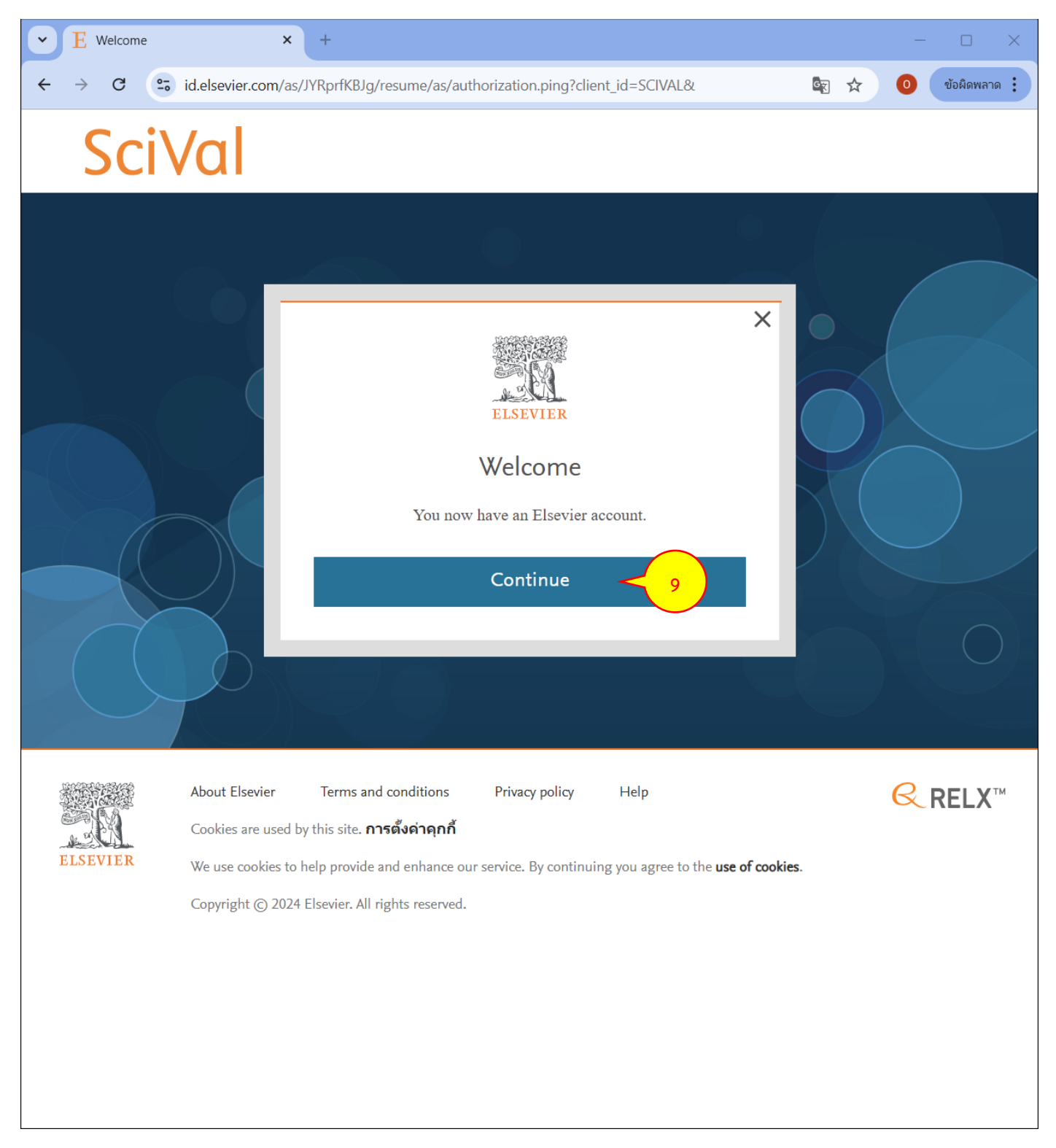

10. หากสมัครเสร็จแล้วจะขึ้นหน้าต่างสำหรับเข้าใช้งานแบบนี้

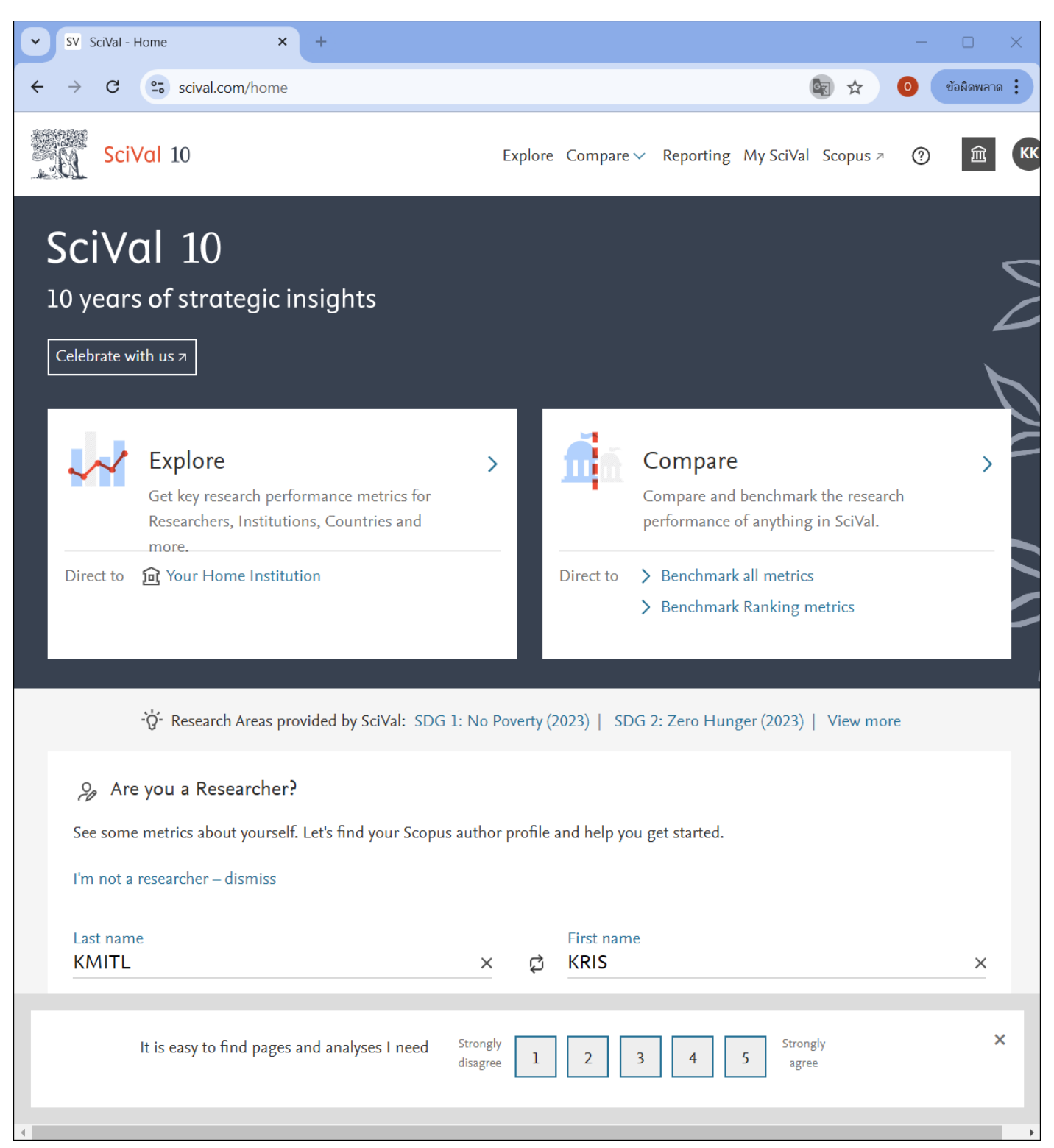